Simples Pasos Parar Actualizar Tu Correo Electrónico

Desde la pagina principal elige la opción "My Profile" y selecciona "Update My User Info".

1

2

|   | My Account 👻      | My Profile 👻 | Support -  |
|---|-------------------|--------------|------------|
|   | AutoPay           |              |            |
|   | Change Password   |              |            |
|   | Manage Accounts   |              |            |
|   | Paperless         |              |            |
|   | Payment Methods   |              |            |
|   | Pay by Text       |              |            |
|   | Recurring Schedu  | led Payments |            |
| _ | Update Account In | lfo          |            |
|   | Update My User Ir | nfo          | 4 <b>X</b> |

Ingresa tu nuevo correo electrónico desde "Email Address" y selecciona "Save my changes" para finalizar lo. También puedes agregar un correo adicional en "Courtesy Email Address".

| Update My User Inform                                                                                                    | nation                                                                               |
|----------------------------------------------------------------------------------------------------|--------------------------------------------------------------------------------------|
| Please review your user information. Click Save my                                                                                                    | changes to save any modifications.                                                   |
| Email Address X Remove Email Address<br>example@mail.com                                                                                                    | -                                                                                    |
| Courtesy Email Address Courtesy Email Address                                                                                                    |                                                                                      |
|                                                                                                    |                                                                                      |
| Unsubscribe from Invoice Notifications.<br>By checking this box and hitting the update button you will no<br>required to send you Payment Receipts and other payment r | o longer receive emailed Invoice Notifications from Invoice<br>elated notifications. |
| Save my changes                                                                                                    |                                                                                      |